# ONDOKUZ MAYIS ÜNİVERSİTESİ ÖĞRETİM ELEMANI KADROLARINA ÇEVRİM İÇİ BAŞVURU REHBERİ

### 1-Sisteme Giriş

Üniversitemiz bünyesinde görev yapmakta olan personel ÜBYS'ye giriş yaptıktan sonra solda yer alan MENÜ bölümünden "Başvuru İşlemleri" seçip, "Akademik Kadro İlan Başvuru" seçeneğini tıklayarak ilan edilen kadrolara doğrudan ulaşabilir.

Diğer adaylar ise

<u>https://ubys.omu.edu.tr/HRM/AkademikBasvuru/PersonelBasvuru/Giris</u> bağlantı adresi üzerinden kimlik bilgileri ile sisteme giriş yapabilir.

| AKADEMİK PERSONEI                                                                                                    | _ BAŞVURU GİF                                                                                                    | RİŞ                                                                                                    |
|----------------------------------------------------------------------------------------------------|----------------------------------------------------------------------------------------------------|----------------------------------------------------------------------------------------------------|
| Kimlik tipi seçimine göre ekranda istenine bilgileri eksiksiz doldurarak Girigʻe<br>titkayınız. Sisteme giriş yaptiklan sonra, başvurabileceğiniz ilanların listesine<br>ulaşabilirsiniz.<br>Bilgi için personelotomasyon@omu.edu.tr ile iletişime geçiniz. | Kimilik Tipi Seçimi<br>TC Kimilik No<br>Doğum Tarihi<br>Yeni Seri No<br>Son Geçerlilik Tarihi<br>Cep Telefonu<br>Numarası | Yeni T.C. Kimilik Bilgileri lie Giriş •   Image: Support of the giriniz Image: Support of the giriniz   Doğrulama kodunu giriniz. Image: Support of the giriniz |
|                                                                                                    |                                                                                                    | <b>q.</b> giriş                                                                                                    |

# 2-Başvurulacak Kadro Seçimi

"Yayında Bulunan İlan Listesi" sayfası açılacaktır. Başvurulmak istenilen kadro bilgileri üzerinde yer alan satırdaki "**İlan Başvur"** seçeneği tıklanır.

| YAYINDA BULUNAN İLAN LİSTESİ                                                                                                    |              |               |
|----------------------------------------------------------------------------------------------------|--------------|---------------|
| Son başvuru tarihi 20.11.2023 00:00 olan, Ondokuz Mayıs Üniversitesi Öğretim Üyesi Kadro İlanı 2023-Kasım                                                                |              |               |
| İlana Çıkılan Birim / Kadro : İşitme Engelliler Öğretmenliği Anabilim Dalı / Doktor Öğretim Üyesi - 1.Derece                                                             |              |               |
| İşitme Engelliler Öğretmenliği Lisans Programı mezunu olup, Özel Eğitim alanında doktora yapmış olmak.                                                                   | Ilan Detay   | 🥑 İlan Başvur |
| İlana Çıkılan Birim / Kadro : Risk Analizi Anabilim Dalı / Profesör - 1.Derece                                                                                           |              |               |
| Risk Tahmini konusunda çalışmaları olmak                                                                                                    | Ilan Detay   | 🥑 İlan Başvur |
| İlana Çıkılan Birim / Kadro : Bilgisayar Yazılımı Anabilim Dalı / Doktor Öğretim Üyesi - 1.Derece                                                                        |              |               |
| Yazılım Mühendisliği alanında doktora yapmış olmak.                                                                                                    | 0 ilan Detay | 오 İlan Başvur |
| İtana Çıkılan Birim / Kadro : Malzeme Bilimi ve Mühendisliği Anabilim Dalı / Doktor Öğretim Üyesi - 1.Derece                                                             |              |               |
| Malzeme Bilimi ve Mühendisliği alanında doktora yapmış olup, ince filmlerin mekanik ve fotokatalitik özellikleri üzerine çalışmalar yapmış olmak.                        | Ilan Detay   | ilan Başvur   |
| İlana Çıkılan Birim / Kadro : Tibbi Patoloji Anabilim Dalı Başkanlığı / Doktor Öğretim Üyesi - 1.Derece                                                                  |              |               |
| Tibbi Patoloji uzmani olmak.                                                                                                    | Ilan Detay   | Ilan Başvur   |
| İlana Çıkılan Birim / Kadro : İç Hastalıkları Anabilim Dalı Başkanlığı / Doktor Öğretim Üyesi - 1.Derece                                                                 |              |               |
| Gastroenteroloji yan dal uzmani olmak.                                                                                                    | Ilan Detay   | 오 İlan Başvur |
| İlana Çıkılan Birim / Kadro : Eczacılık Fakültesi Dekanlığı / Doktor Öğretim Üyesi - 1.Derece                                                                            |              |               |
| Eczaclık Fakültesi mezunu olup, farmakognozi alanında doktora yapmış olmak. (Eczaclık Fakültesi Farmakognozi Anabilim Dali için başvuru alınacaktır)                     | Ilan Detay   | 오 İlan Başvur |
| İlana Çıkılan Birim / Kadro : Eczacılık Fakültesi Dekanlığı / Doktor Öğretim Üyesi - 1.Derece                                                                            |              |               |
| Eczaclik Fakültesi mezunu olup, farmasotik toksikologi alanında doktora yapmış olmak. (Eczaclik Fakültesi Farmasotik Toksikologi Anabilim Dali için başvuru alınacaktır) | Ilan Detay   | 🥑 İlan Başvur |
| İlana Çıkılan Birim / Kadro : Kalp ve Damar Cerrahisi Anabilim Dalı Başkanlığı / Doktor Öğretim Üyesi - 1.Derece                                                         |              |               |
| Kalp ve Damar Cerrahisi uzmani olmak.                                                                                                    | 0 ilan Detay | Ilan Başvur   |
| İtana Çıkılan Birim / Kadro : Turizm İşletmeciliği Bölümü / Doktor Öğretim Üyesi - 1.Derece                                                                              |              |               |
| Sağlık Turizmi alanında doktora yapmış olmak.                                                                                                    | 0 ilan Detay | 🛛 İlan Başvur |

## 3-Kişi/Sınav Bilgileri, Öğrenim Bilgileri ve Başvuru Dosyalarının Sisteme Girişi

a) Kişi/Sınav Bilgileri menüsünde iletişim bilgileri girildikten sonra fotoğraf eklenir.

| KİŞİ / SINAV BİLGİLERİ |                                                                                                    | ÖĞRENİM BİLGİLERİ                            | BAŞVURU DOSYALARI |  |  |  |  |
|------------------------|----------------------------------------------------------------------------------------------------|----------------------------------------------|-------------------|--|--|--|--|
|                        | 🚯 Bilgilerinizi girdi                                                                                       | ikten sonra EKLE butonuna basarak bilgilerin | izi kaydediniz.   |  |  |  |  |
|                        | Fotoğraf yüklemek için sol taraftaki resim üzerine tıklayınız. Fotoğraf yüklemek zorunludur<br>TC Kimlik No |                                              |                   |  |  |  |  |
|                        |                                                                                                    |                                              |                   |  |  |  |  |
|                        | Adı Soyadı                                                                                                  |                                              |                   |  |  |  |  |
| o Telefonu             |                                                                                                    | 0                                            |                   |  |  |  |  |
| Telefonu               | X (XXX) XXX-XXXX                                                                                            |                                              |                   |  |  |  |  |
| losta                  | _                                                                                                    | •                                            |                   |  |  |  |  |
| res Bilgisi            |                                                                                                    |                                              | 0                 |  |  |  |  |
|                        |                                                                                                    |                                              | Ø EKLE            |  |  |  |  |
|                        |                                                                                                    |                                              |                   |  |  |  |  |
|                        |                                                                                                    |                                              |                   |  |  |  |  |
|                        |                                                                                                    |                                              |                   |  |  |  |  |
|                        |                                                                                                    |                                              |                   |  |  |  |  |
|                        |                                                                                                    |                                              |                   |  |  |  |  |
|                        |                                                                                                    |                                              |                   |  |  |  |  |
|                        |                                                                                                    |                                              |                   |  |  |  |  |

Veri girişi yaptıktan sonra "Kapat" sekmesi tıklandığında taslak olarak kaydedilir. Söz konusu başvuru ilan süresi içinde tamamlanabilir. İlerlemek için yandaki sekmeye geçilir.

.....

 b) "Öğrenim Bilgileri" menüsüne gelindiğinde, mezun olunan öğrenim bilgileri (lisans, yüksek lisans, doktora ve doçentlik) girilerek mezun belgeleri/diplomalar eklenir. "Ekle" seçeneği tıklanarak sıra ile yüklenen öğrenim bilgileri kontrol edilir.

| KIŞI / SINAV BILGIL          | ERÍ           |                    | Ö        | ĞREN   | IIM BILGILERI            |                                           | BA      | AŞVURU DOSYALAR    | રા     |
|------------------------------|---------------|--------------------|----------|--------|--------------------------|-------------------------------------------|---------|--------------------|--------|
|                              | 6 Öğranim I   | 🚯 En az            | bir öğre | enim b | ilgisi kaydı girilmesi z | zorunludur.<br>k bilgilerinizi tablova ok | loviniz |                    |        |
|                              | Ogreamin 1    | ang ner mizi gil u | inten su |        |                          | к опунстных колоуд ек                     | acynnz. |                    |        |
| ğrenim Tipi                  | Seçir         | niz 🗸              |          |        | Öğrenim Duru             | imu                                       | :       | Seçiniz            |        |
| niversite                    |               |                    |          |        |                          |                                           |         |                    |        |
| ölüm                         |               |                    |          |        |                          |                                           |         |                    |        |
| ogram                        |               |                    |          |        |                          |                                           |         |                    |        |
| ezuniyet Tar.                | XX.XX         | x.xxxxxx           |          | • m    |                          |                                           |         |                    |        |
|                              |               |                    |          |        |                          |                                           |         |                    |        |
| opionia Dosyasi (wezun durum | için zorunlu) |                    | Dosya    | a Ekle |                          |                                           |         |                    |        |
|                              |               |                    |          |        |                          |                                           |         |                    |        |
|                              |               |                    |          |        |                          |                                           |         |                    |        |
|                              |               |                    |          |        |                          |                                           |         | YENİ               | Ø EKI  |
| λğrenim Tipi                 |               | Üniversite         |          |        |                          | Öğr. Durumu                               |         | ¥ENİ<br>İşlemler   | C≇ EKI |
| )ğrenim Tipi                 |               | Üniversite         |          |        |                          | Öğr. Durumu                               |         | VENÌ<br>İşlemler   | € EKI  |
| )ğrenim Tipi                 |               | Üniversite         |          |        |                          | Öğr. Durumu                               |         | ∎ YENÎ<br>İşlemler | C? EKI |
| Yğrenim Tipi                 |               | Üniversite         |          |        |                          | Öğr. Durumu                               |         | VENI<br>İşlemler   | Ø EKI  |
| Yğrenim Tipi                 |               | Üniversite         |          |        |                          | Öğr. Durumu                               |         | ∎ YENÎ<br>İşlemler | C EKI  |
| )ğrenim Tipi                 |               | Üniversite         |          |        |                          | Öğr. Durumu                               |         | F YENÎ<br>İşlemler | C EKI  |
| ığrenim Tipi                 |               | Üniversite         |          |        |                          | Öğr. Durumu                               |         | YEN]<br>İşlemler   | C? EKI |
| )ğrenim Tipi                 |               | Üniversite         |          |        |                          | Öğr. Durumu                               |         | YENİ<br>İşlemler   | C? EK  |

Veri girişi yaptıktan sonra "Kapat" sekmesi tıklandığında taslak olarak kaydedilir. Söz konusu başvuru ilan süresi içinde tamamlanabilir. İlerlemek için yandaki sekmeye geçilir.

i.

c) "Başvuru Dosyaları" menüsüne tıklandığında başvuruda gerekli tüm belgelerin karşılığı listelenir. İlgili seçeneği tıklayarak önceden <u>bilgisayar ortamında</u> <u>doldurularak imzalanan ve PDF olarak taranan</u> formlar sisteme yüklenir.

İlgili formlara <u>https://unikys.omu.edu.tr/</u> adresi üzerinden Üniversitemiz Kalite Yönetim Sistemi/Dokümanlar/Formlar kısmından ulaşılabilir.

Profesör adayları bilimsel araştırma ve yayın faaliyetlerini doçentlik öncesi ve doçentlik sonrası şeklinde ayırıp, ayrı ayrı puanlayacaktır.

| KIŞI / SINAV BILGILERI                              | OGRENIM BILGILERI                                              | BAŞVURU DOSYALARI                          |
|-----------------------------------------------------|----------------------------------------------------------------|--------------------------------------------|
| P.4.3.FR.0106 Dr.Öğretim Üyesi Kadrosu için Başvı   | ıru Dilekçesi 🕲 (Tek dosya eklenebilir!)                       | Dosya Ekk                                  |
| P.4.3.FR.0109 Akademik Yükseltme ve Atamalarda      | Adayın İlanda Belirtilen Ek Koşullara Uygunluk Beyan Formu     | (Tek dosya eklenebilir!)                   |
| ÖKSİS Formatında Öz Geçmiş 🕄 (Birden fazla dos      | ya eklenebilir!)                                               | Dosya Ekk                                  |
| asdikli Mezuniyet Belgesi 🛈 (Birden fazla dosya el  | denebilir!)                                                    | Dosya Ekk                                  |
| ilimsel Çalışma, Yayın ve Eserleri 🚯 (Birden fazla  | losya eklenebilir!)                                            | Dosya Ekk                                  |
| abancı Dil Belgesi 🕄 (Birden fazla dosya eklenebil  | ir!)                                                           | Dosya Ekk                                  |
| oktora veya Uzmanlık Belgesinin Onaylı Sureti 🚯     | Birden fazla dosya eklenebilir!)                               | Dosya Ekk                                  |
| uanlama Cetveli (Profesör adayları yayınlarını doçe | ntlik öncesi ve doçentlik sonrası olarak ayrı ayrı düzenleyece | ektir) 🛈 (Birden fazla dosya eklenebilir!) |
| P.4.3.FR.0108 Adayın Asgari Koşulları Sağladığına   | ilişkin Beyanname Formu 🛈 (Birden fazla dosya eklenebilir!)    | ) 🔓 Dosya Ekk                              |

#### 4-Başvurunun Tamamlanması

İlgili bilgi ve belge girişi tamamlandıktan sonra **"BAŞVUR"** seçeneği tıklanarak başvuru tamamlanır.